## Configurazione Sw di firma ArubaSign

Per firmare digitalmente un documento occorre scaricare dal sito di Aruba il software ArubaSign.

Andare su www.pec.it e nella sezione "Gestione e Supporto", menù "Firma Digitale" selezionare "Download Software e Driver"

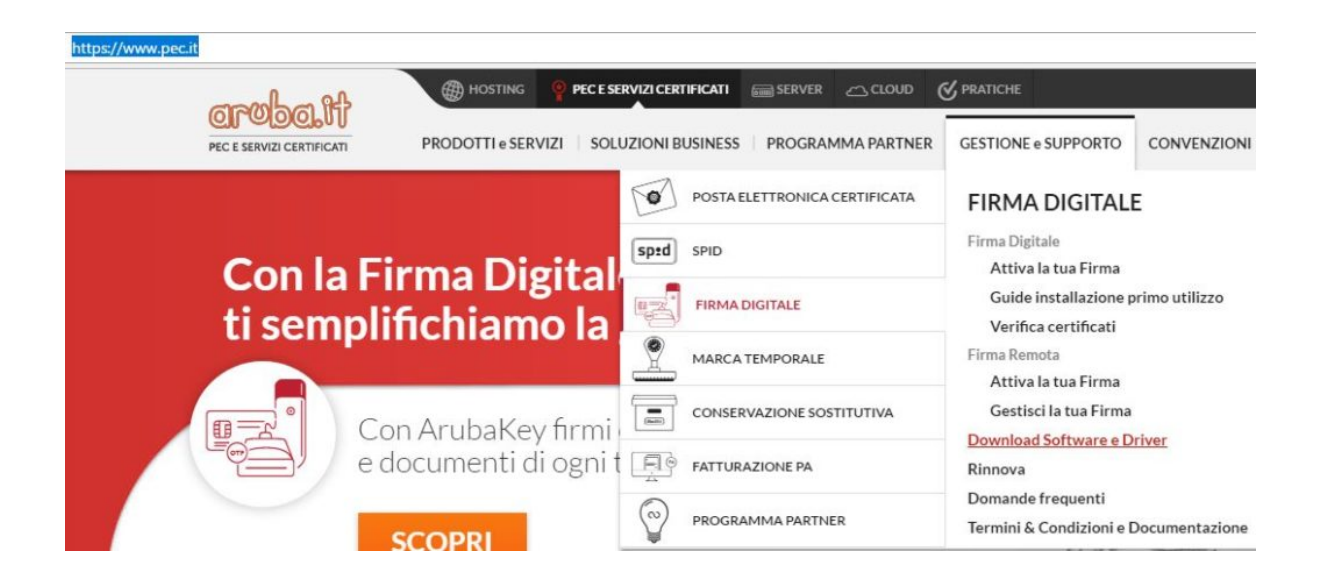

Cliccare nella sezione "Software di firma ArubaSign" il pulsante relativo alla versione per il proprio sistema operativo

| mark of Ach                                                          | HOSTING PECE SERVIZICERTIFICATI SERVER CLOUD C PRATICHE                                                                                                    |                   |                  |             | rinnovi   pagamenti   👩 🥐 |  |
|----------------------------------------------------------------------|----------------------------------------------------------------------------------------------------|-------------------|------------------|-------------|---------------------------|--|
| PEC E SERVIZI CERTIFICATI                                            | PRODOTTI e SERVIZI SOLUZIONI BUSINESS PROGRAMMA                                                                                                    | PARTNER   GESTION | NE e SUPPORTO CO |             | bmail & area clienti      |  |
| + Firma Digitale                                                     |                                                                                                    |                   |                  |             |                           |  |
| + Lettori                                                            | DRIVER LETTORI                                                                                                    |                   |                  |             |                           |  |
| + Firma Remota                                                       | + Lettori                                                                                                    |                   |                  |             |                           |  |
| SOLUZIONI BUSINESS                                                   |                                                                                                    |                   |                  |             |                           |  |
| GESTIONE E SUPPORTO<br>Attiva la tua Firma<br>Guide installazione    | SOFTWARE                                                                                                    |                   |                  |             |                           |  |
| primo utilizzo                                                       | - Software di firma ArubaSign                                                                                                    |                   |                  |             |                           |  |
| Verifica certificati<br>Attiva la tua Firma<br>Gestisci la tua Firma | Aruba Sign è il software che consente di apporre,gestire e<br>verificare firme digitali e marche temporali.<br>Dopo aver installato i driver della Card e/o del lettore, è | Windows           | Apple            | Linux 64bit | Linux 32bit               |  |
| Download Software e<br>Driver                                        | computer per la gestione del servizio di Firma.                                                                                                    | Searcing          | Searchen         | Seation     | Seaties                   |  |
| Rinnova<br>Domande frequenti                                         | N.B.: se disponi di «Aruba Key» non dovrai scaricare alcun<br>software perché già installato nel tuo dispositivo.                                                          | il Software       | il Software      | il Software | il Software               |  |

Eseguire il programma appena scaricato, selezionando la lingua, e cliccando su installa.

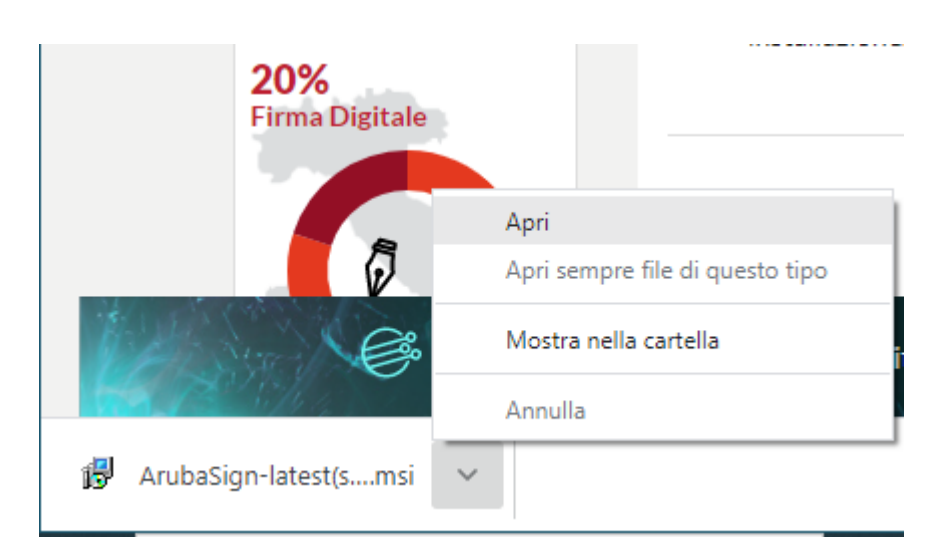

A fine installazione cliccare su fine

| 🖟 ArubaSign 20.0.0                          | ×    |
|---------------------------------------------|------|
| <b>ARUBA</b> SIGN                           | ଜୁ=  |
|                                             |      |
| ArubaSign è stato installato correttamente. |      |
| Avvia ArubaSign.                            |      |
|                                             |      |
|                                             | Fine |

Terminata l'installazione eseguirlo ed aspettare l'aggiornamento delle firme online

Per configurare il programma per la propria firma andare in "Preferenze"

| 🗊 ArubaSign             |  |          |                       |
|-------------------------|--|----------|-----------------------|
| Funzionalità Preferenze |  | Supporto | Invia un suggerimento |
| FIRMA                   |  |          |                       |
| ,                       |  |          |                       |
|                         |  |          |                       |
|                         |  |          |                       |

Nelle sezione "Firma Remota" inserire l'username (scelto in fase di registrazione oppure per le firme attivate prima del 2018 il codice fiscale intero) e cliccare su Aggiungi.

Preferenze

 $\times$ 

| Categorie:                                                                                                    | FIRMA REMOTA:                                                                                                    |                                                                                                    |
|----------------------------------------------------------------------------------------------------|----------------------------------------------------------------------------------------------------|----------------------------------------------------------------------------------------------------|
| Generali<br>Funzionalità<br>Firma<br>Firma Remota<br>Firma Grafica PAdES<br>Verifica<br>TSA (marca temporale)<br>Proxy<br>Gestione carta<br>Database certificati<br>Aggiornamento software<br>Avanzate | Aggiungi utente   Nome utente   inserire username   Aggiungi   Ia password non può essere salvata.   Utenti aggiunti | Parametri firma remota   Server 1   https://app1.firma-remota.it/ArubaS   Server 2   https://app2.firma-remota.it/ArubaS   Imposta manualmente i server di firma remota   Dominio   firma   Specifica dominio |
|                                                                                                    |                                                                                                    | ANNULLA SALVA                                                                                                    |

## Cliccare su Salva ed ArubaSign e' configurato e pronto per firmare i documenti